## Cisco Webex Meetings 操作步驟

## Android 手機

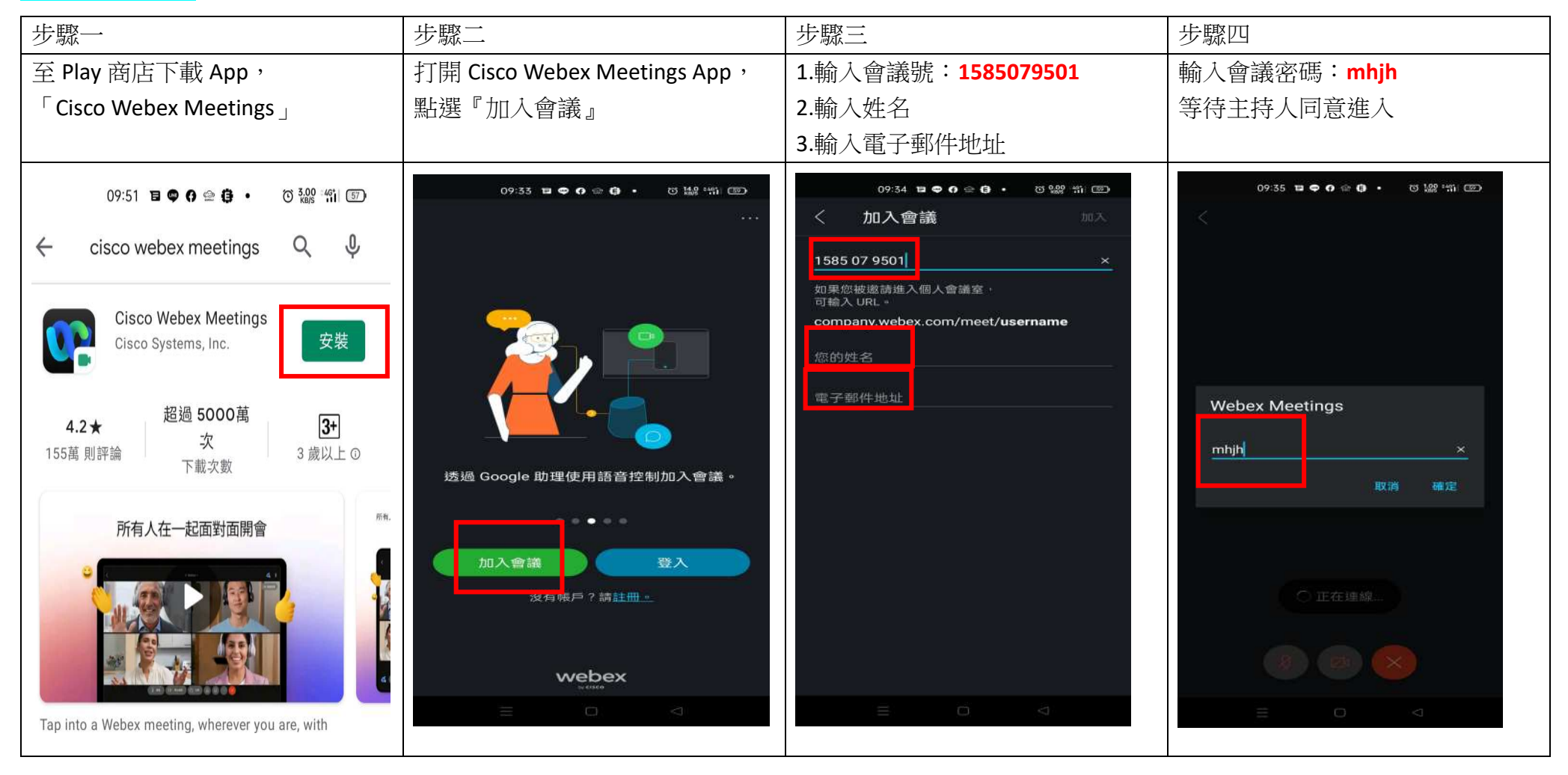

## 使用 ipad

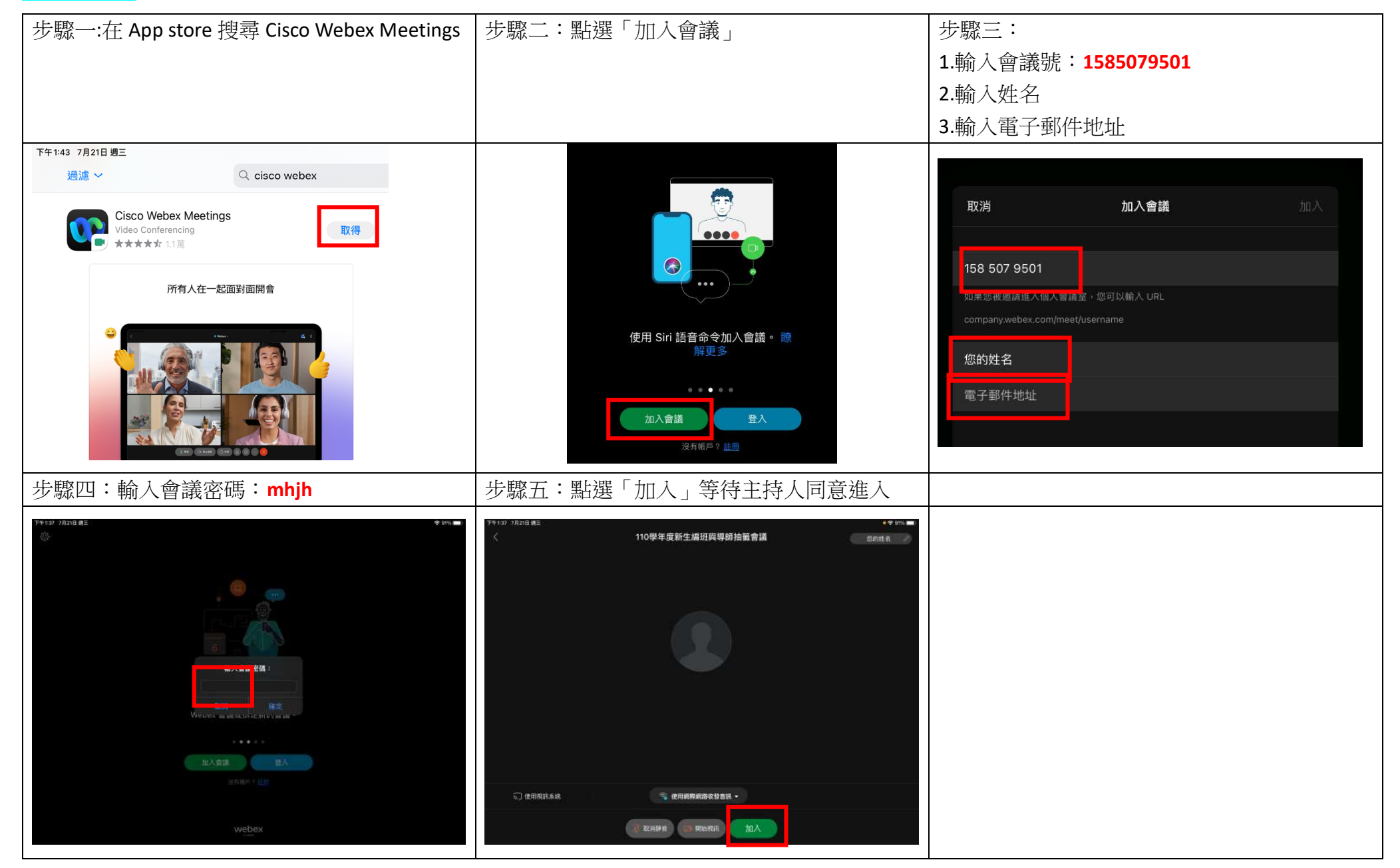

使用電腦

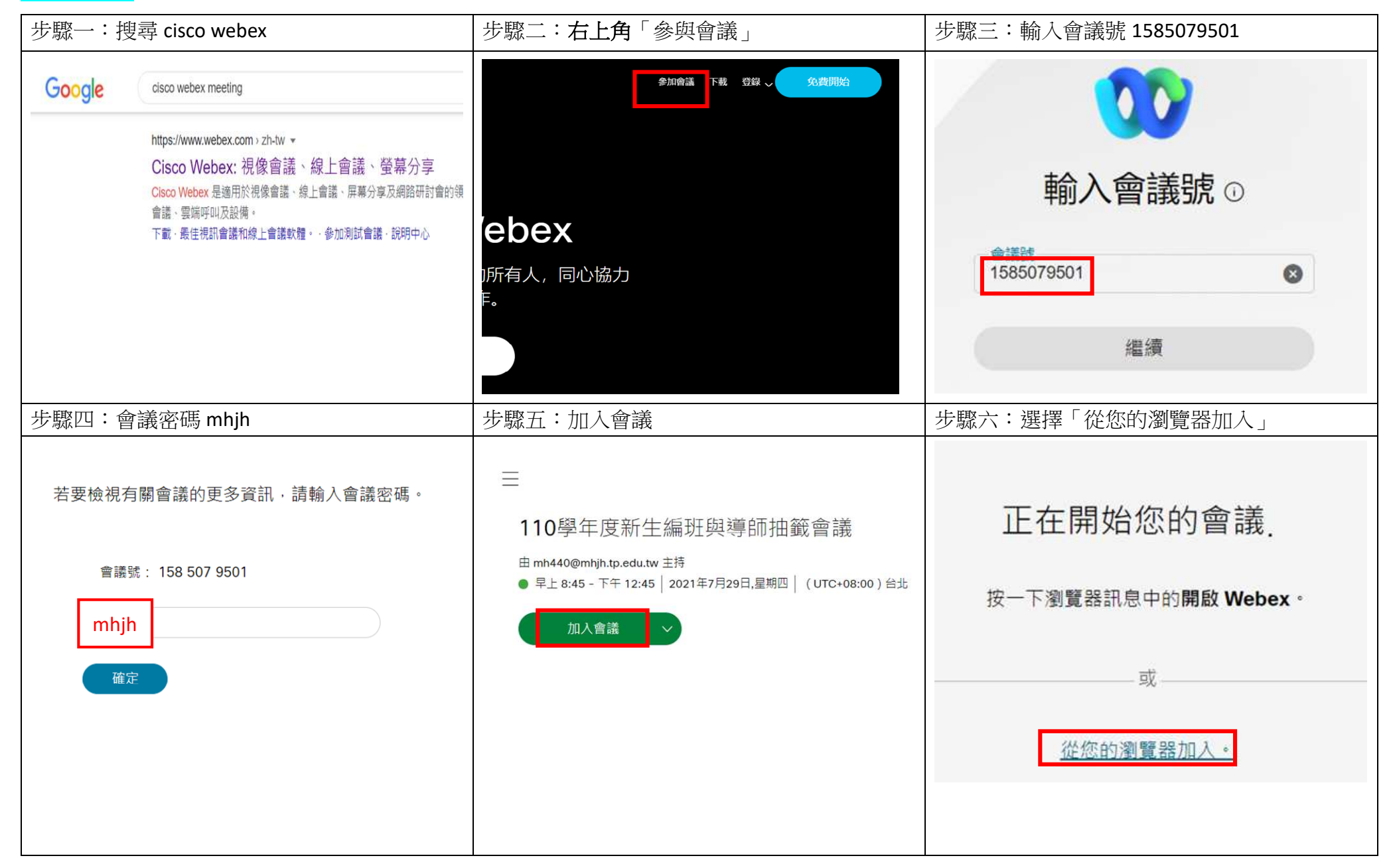

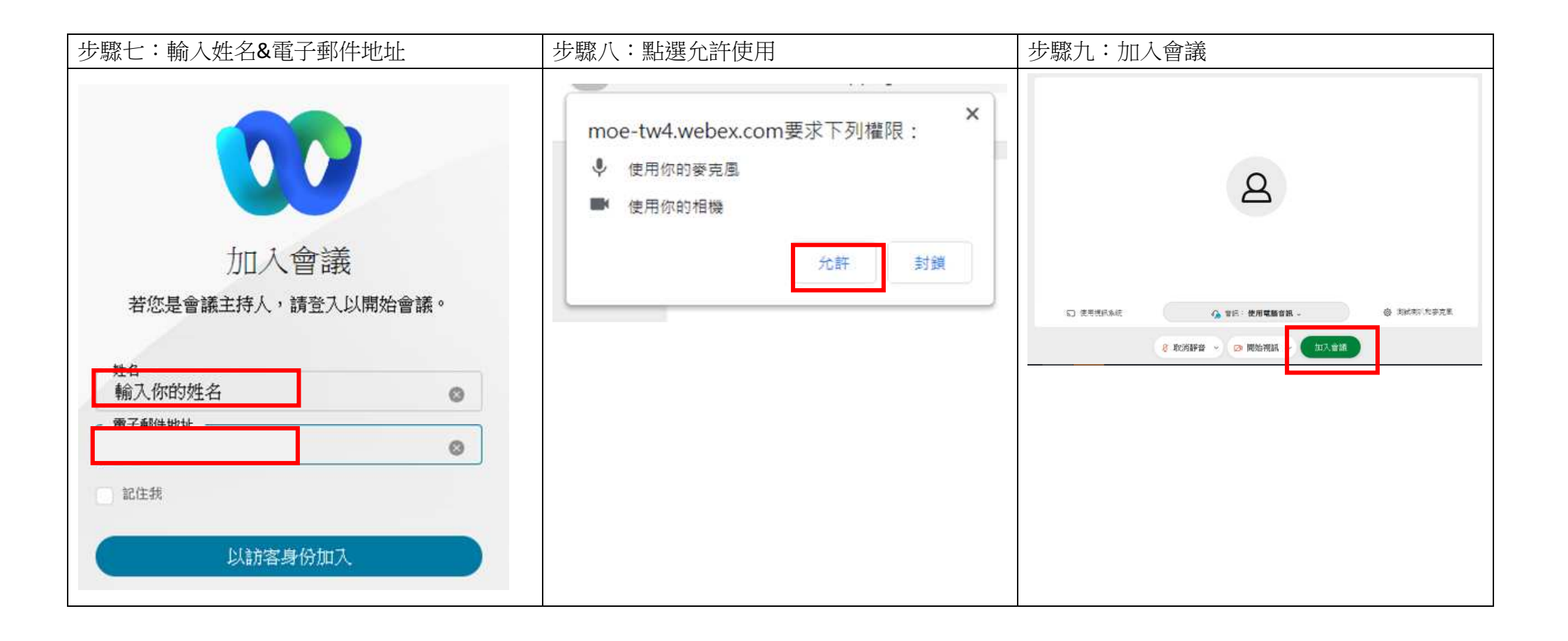